Startup Google Hosting IPLAN

1. Logueo.

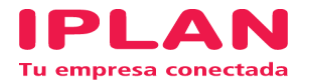

En el presente instructivo describiremos cómo realizar un startup del servicio Google Hosting IPLAN el cliente deberá acceder mediante navegador a la URL proporcionada por IPLAN en el mail junto con su correspondiente usuario de Administrador y Contraseña.

| IPLAN Nombre de usuario Contraseña Idioma del interfaz Predeterminado |
|-----------------------------------------------------------------------|
| Nombre de usuario Contraseña Idioma del interfaz Predeterminado       |
|                                                                       |
| ¿Ha olvidado su Iniciar sesión contraseña?                            |

Si loguea exitosamente deberá llegar al panel de su Google Hosting IPLAN visualizando la siguiente imagen:

| IPLAN                           |                                                                                         | Conectado como <b>Admini</b><br>Espacio web <b>iplanho</b>                          | strator - ? Ayuda - Plesk                                                                |
|---------------------------------|-----------------------------------------------------------------------------------------|-------------------------------------------------------------------------------------|------------------------------------------------------------------------------------------|
| Buscar Q                        | Sitios web y dominios                                                                   |                                                                                     |                                                                                          |
| Sitios web y dominios           | Aquí puede crear y administrar sitios web. Tenga en cuenta que en u                     | n espacio web puede alojar varios sitios web.                                       | Administrador da                                                                         |
| 🚖 Correo                        | ් Añadir dominio ් Añadir subdominio ් Añadir alias de                                  | dominio 2 🔧                                                                         | backups                                                                                  |
| ☆ Aplicaciones                  | iplanhosting.localhost                                                                  |                                                                                     | Bases de datos                                                                           |
| Archivos                        | Sitio web en Httpdocs/ Dirección IP: 200.123.177.171 Usu                                | ario del sistema: <b>hosting admin</b>                                              | Tareas programadas                                                                       |
| Bases de datos                  | 🖞 Configuración de hosting 🌮 Abrir 💿 Vista previa Suspe                                 | nder Desactivar Descripción                                                         | S Espacios web                                                                           |
| S Compartición de               | Empiece a crear su sitio web mediante una de las siguier                                | tes formas: X                                                                       | Sección promocional                                                                      |
| archivos                        | Instalar una aplicación<br>Cree su sitio instalando una aplicación web como WordPress o | Crear un sitio web personalizado<br>Cargue su contenido web y añada bases de datos. | Extension Catalog                                                                        |
| Estadisticas                    | Drupal.                                                                                 | Archivos Bases de datos                                                             | Check out the new extension<br>catalog and supercharge your<br>Plack through a variation |
| Herramientas y<br>configuración |                                                                                         |                                                                                     | powerful extensions!                                                                     |
| Extensiones                     | A MOSTRA                                                                                | R MENOS                                                                             | Open the Catalog Ocultar                                                                 |
| 👤 Usuarios                      | Acceso a hosting web                                                                    | Configuración de hosting                                                            | << Anterior Siguiente >>                                                                 |
| 🖻 Mi perfil                     | Let's Encrypt 🚯 Git                                                                     | (Php) Configuración de PHP<br>Versión de PHP: 5.6.30                                | Información general del 🔨 🔨                                                              |
| 🐡 Docker                        | 🚈 Configuración de IIS 🛛 🦗 Anlicaciones                                                 | Administrador de archivos                                                           | Nombre del host:                                                                         |

IPLAN | NSS S.A. Reconquista 865 | C1003ABQ | Buenos Aires | Argentina Tel: 54-11-5031-6300 / Fax: 54-11-5031-6301

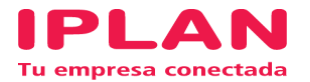

## 2. Configuración Inicial

Una vez dentro el cliente deberá realizar los siguientes pasos:

- 1. Apuntar dominio
- 2. Configurar dominio
- 3. Creación de usuarios y roles
- 4. Subir Archivos
- 5. Configurar Backup

#### 2.1 Apuntar dominio

Para apuntar el dominio el cliente deberá contar con una zona DNS y un dominio previamente registrado sea en NIC.AR o NIC.com (los dominios .com pueden ser adquiridos vía IPLAN con un costo adicional)

Una vez registrado el dominio y obtenido una zona DNS ya sea de IPLAN o bien de otra entidad se deberá crear el siguiente apuntamiento:

Origen: <u>www.tudominio.co</u>m Destino: IP proporcionada por IPLAN Tipo de registro: A

Una vez replicado dicho apuntamiento (proceso que puede tardar entre 2 y 3 horas) se deberá proceder al paso 2.2

#### 2.2 Configurar dominio

Para configurar el dominio de nuestro Hosting Dedicado el cliente deberá ingresar a la solapa "**Sitios Web y Dominios**" que se encuentra dentro incluido en el menú de la izquierda.

Dentro de dicha solapa deberemos seleccionar la opción añadir dominio.

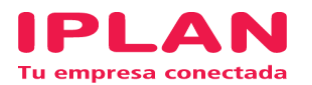

| IPLAN                                  | Con                                                                                                    | ectado como<br>Espacio web | Administr<br>iplanhostii |
|----------------------------------------|----------------------------------------------------------------------------------------------------|----------------------------|--------------------------|
| Buscar Q                               | Sitios web y dominios                                                                                                    |                            |                          |
| Sitios web y dominios                  | Apui puede crear y administrar sitios web. Tenga en cuenta que en un espacio web puede alojar varios sitios web.<br>슈 Añadir dominio 슈 Añadir subdominio 슈 Añadir alias de dominio | No.                        | S S                      |
| 簽 Aplicaciones                         | iplanh <mark>o</mark> sting.localhost                                                                                                    |                            |                          |
| Archivos                               | Sitio web en httpdocs/ Dirección IP: 200.123.177.171 Usuario del sistema: hosting_admin                                                                                            |                            |                          |
| 🛢 Bases de datos                       | 🐈 Configura <mark>ción de hosting 🧔 Abrir 👼 Vista previa Suspender Desactivar Descripción</mark>                                                                                   |                            |                          |
| Scompartición de archivos              | Empiece a crear su sitio web mediante una de las siguientes formas:<br>Instalar una aplicación Crear un sitio web personalizado                                                    |                            | ×                        |
| <b>III</b> Estadísticas                | Cree su sitio instalando una aplicación web como WordPress o<br>Drupal. Archivos Bases de datos                                                                                    | datos.                     |                          |
| <b>YY</b> Herramientas y configuración | A MOSTRAR MENOS                                                                                                    |                            |                          |

Una vez ingresados completamos con el nombre de dominio elegido, ubicación de los archivos del sitio web y el tipo de hosting que deseamos.

| IPLAN                       |                                              |                                                                                      | Conectado como <b>Administrator <del>-</del></b><br>Espacio web <b>iplanhosting.localhost</b> | ? Ayuda 🗸 | plesk |
|-----------------------------|----------------------------------------------|--------------------------------------------------------------------------------------|-----------------------------------------------------------------------------------------------|-----------|-------|
| Buscar Q                    | Sitios web y dominios                        |                                                                                      |                                                                                               |           |       |
| G Sitios web v dominios     | Adición de un nor                            | nbre de dominio nuevo                                                                |                                                                                               |           |       |
|                             | En el Portal de servicios puede r            | egistrar un nombre de dominio nuevo.                                                 |                                                                                               |           |       |
| ₩ Aplicaciones              | Nombre del dominio *                         | www. hostingdedicado.iplan.com.ar 🛛 🚽 🖊 🖊                                            |                                                                                               |           |       |
| 🚍 Archivos                  |                                              | La dirección del sitio en Internet, como example.com.                                |                                                                                               |           |       |
| 🛢 Bases de datos            | Ubicación de los archivos del<br>sitio web * | iplanhosting.localhost                                                               | 2                                                                                             |           |       |
|                             | Tipo de hosting                              | Hosting de sitio web 🔻 🚽 3                                                           |                                                                                               |           |       |
| Compartición de<br>archivos |                                              | Activar el servicio de correo                                                        |                                                                                               |           |       |
| Estadísticas                | Configuración de hosting                     |                                                                                      |                                                                                               |           |       |
| <b>IY</b> Herramientas y    | Raíz del documento *                         | 🕎 / hostingdedicado.iplan.com.ar                                                     |                                                                                               |           |       |
| configuración               |                                              | Ruta al directorio principal del sitio web.                                          | <b>-</b>                                                                                      |           |       |
| Extensiones                 | Dominio preferido *                          | www.hostingdedicado.iplan.com.ar                                                     | - 4                                                                                           |           |       |
|                             |                                              | hostingdedicado.iplan.com.ar                                                         |                                                                                               |           |       |
|                             |                                              | Ninguno     Seleccione la LIPL (con o sin el profile yeave) a la que se redireccione | rá a los                                                                                      |           |       |
| 🖻 Mi perfil                 |                                              | visitantes del sitio mediante un redireccionamiento HTTP 301 que n                   | o alterará el                                                                                 |           |       |

- 1) El cliente puede adquirir el dominio con IPLAN (en caso de ser .com) o bien haber adquirido cualquier dominio de cualquier tipo por su cuenta.
- 2) La ubicación es el hosting mismo, en el menú desplegable se van a encontrar con la dirección de su propio Hosting Dedicado.
- 3) Dentro de tipo de Hosting se encuentran 3 opciones:
- Hosting del sitio web
- Redireccionamiento
- Sin Hosting

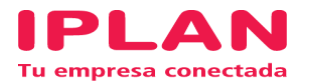

Para este caso vamos a seleccionar, Hosting del sitio web.

Realizado correctamente el punto 2.1 y el 2.2, le damos "aceptar"

Sitios web y dominios

| 📀 Información: El o   | dominio hostingdedicado.ip  | olan.com.ar ha sido creado com | rectamente.                                                        |   |   |
|-----------------------|-----------------------------|--------------------------------|--------------------------------------------------------------------|---|---|
| Aquí puede crear y ad | ministrar sitios web. Tenga | en cuenta que en un espacio v  | veb puede alojar varios sitios web.                                |   |   |
| Añadir dominio        | ြီ Añadir subdominio        | 🖧 Añadir alias de dominio      | 13.<br>13.<br>13.<br>13.<br>13.<br>13.<br>13.<br>13.<br>13.<br>13. | 2 | Z |

Si recibimos el mensaje que se visualiza en la captura la configuración se ha realizado de manera exitosa.

## 2.3 Creación de usuarios y roles

Por default IPLAN tiene un usuario administrador en cada Google Hosting IPLAN por cualquier inconveniente de pérdida de contraseñas que surja y también para los clientes que contraten el servicio profesional **Gestión Google Hosting IPLAN**.

Para crear usuarios el cliente deberá ingresar a la solapa "Usuarios"

| IPLAN                                  |                                                   | Conecta<br>Esp                                                             | do como Administrator -<br>acio web iplanhosting.localhost ? Ayuda - plesk |
|----------------------------------------|---------------------------------------------------|----------------------------------------------------------------------------|----------------------------------------------------------------------------|
| Buscar Q                               | Usuarios                                          |                                                                            |                                                                            |
| Sitios web y dominios                  | Cuentas de usuario Roles de usuario               |                                                                            |                                                                            |
| छ Aplicaciones                         | Si desea que otros usuarios puedan acceder a Ples | sk para administrar sitios web, instalar aplicaciones o utilizar servicio: | s de correo bajo sus dominios, cree cuentas de usuario                     |
| Archivos                               | para ellos.                                       |                                                                            | Q ~                                                                        |
| 🗧 Bases de datos                       | 2 elemento(s) en total                            |                                                                            | Entradas por página: 10 25 100 Todas                                       |
| Compartición de<br>archivos            | Nombre del contacto                               | Dirección de email                                                         | Rol                                                                        |
| Estadísticas                           | Administrator                                     | change@iplan.com.ar                                                        | Administrador                                                              |
| <b>የ¥</b> Herramientas y configuración | Mgawroch<br>2 elemento(s) en total                | mgawroch@iplan.com.ar                                                      | WebMaster<br>Entradas por página: 10 25 100 Todas                          |
| Extensiones                            |                                                   |                                                                            |                                                                            |
| 上 Usuarios                             |                                                   |                                                                            |                                                                            |
| 🖻 Mi perfil                            |                                                   |                                                                            |                                                                            |
| n Docker                               |                                                   |                                                                            |                                                                            |

Una vez dentro damos en la opción "**crear cuenta de usuario**" y le asignamos un rol. Dicho Rol se puede personalizar dentro de la opción "**Roles de usuario**" en la misma pantalla.

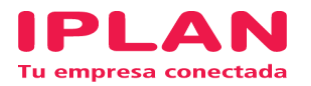

| Usuarios                                        |                                                                                                    |
|-------------------------------------------------|----------------------------------------------------------------------------------------------------|
| Cuentas de usuario<br>Información general       | Roles de usuario                                                                                                    |
| Nombre del contacto *                           |                                                                                                    |
| Dirección de email *                            |                                                                                                    |
| Rol de usuario                                  | Application User 🔻                                                                                                    |
|                                                 | Los roles de usuario conceden a los usuarios privilegios administrativos y acceso a las aplicaciones que usted haya seleccionado para el rol.                      |
| Acceso a suscripciones                          | Todo 🔻                                                                                                    |
|                                                 | Permita a los usuarios acceder únicamente a una suscripción especificada. El valor<br>"Todo" les concede acceso a todas las suscripciones de su cuenta de hosting. |
| Preferencias de Plesk                           |                                                                                                    |
| Nombre de usuario *                             |                                                                                                    |
| Contraseña *                                    |                                                                                                    |
|                                                 | Generar Mostrar                                                                                                    |
| Confirmar contraseña *                          |                                                                                                    |
| Idioma de Plesk                                 | Español (Spain) 🔻                                                                                                    |
| Usuario activo<br>Los usuarios activos pueden a | acceder a Plesk.                                                                                                    |
| * Campos obligatorios                           | ACEPTAR Cancelar                                                                                                    |

Rellenamos los campos y damos aceptar.

## 2.4 Subir archivos

La subida de archivos se puede realizar mediante FTP creando un usuario y utilizando programas tales como:

https://filezilla-project.org https://www.smartftp.com https://cyberduck.io/

o bien ingresando a la solapa "Sitios web y dominios"  $\rightarrow$  "administrador de archivos"

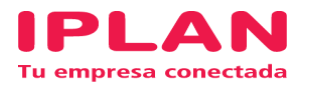

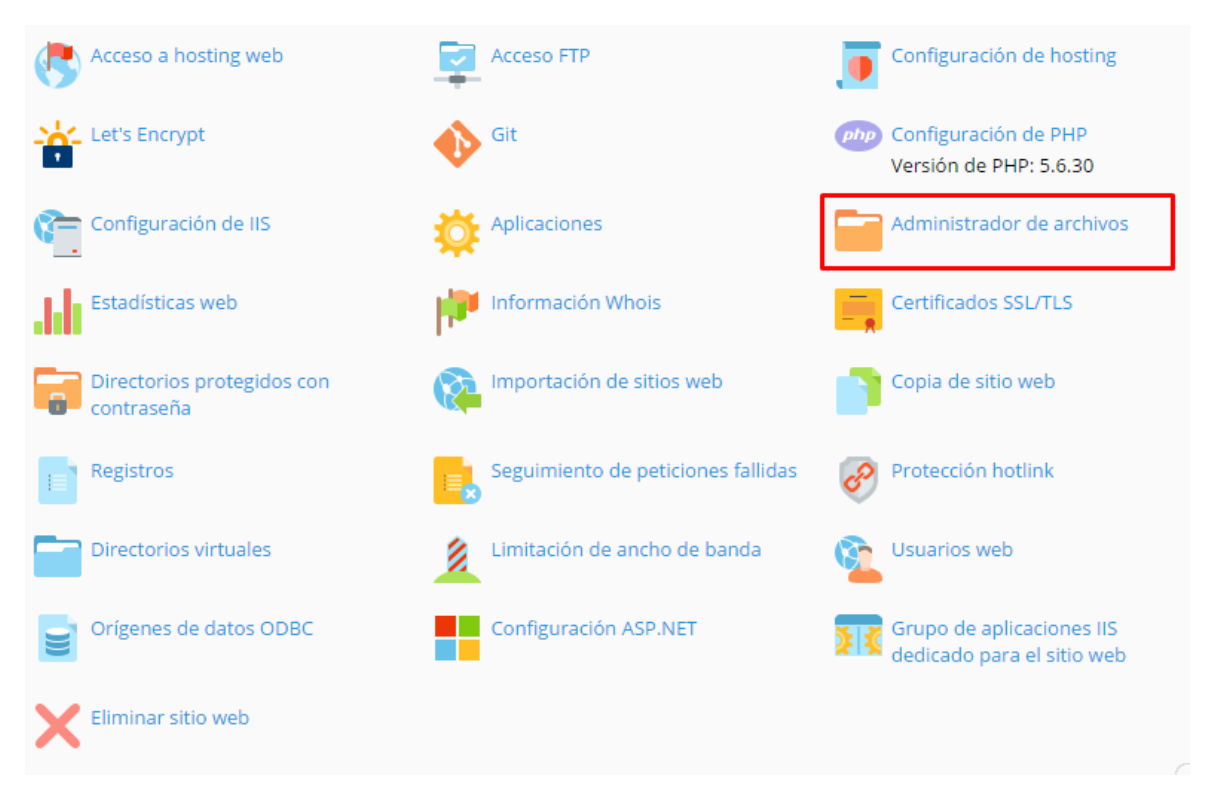

Una vez dentro tendremos:

- el menú principal donde seleccionaremos el directorio donde subir los archivos.
- Las opciones cargar, seleccionar, eliminar o mover para manipular los archivos a medida.
- y el listado de archivos actuales dentro del directorio

Todo archivo que se elimina desde esta opción es eliminado de manera definitiva y la única manera de recuperarlo en mediante un backup local o remoto (Punto 2.5) o bien mediante un snapshot con costo adicional.

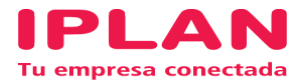

Archivos

Administrador de archivos para iplanhosting.localhost ...

| 📄 Directorio principal        | 윤 Cargar 🕂 Nuevo 🕶 🕒 Copiar 🖒 Mover               | 🔀 Eliminar 🛛 🔄 Extraer archivos | 🛐 Añadir a archivo com | nprimido  |            |
|-------------------------------|---------------------------------------------------|---------------------------------|------------------------|-----------|------------|
| 🗉 🔚 .plesk                    | Más 👻                                             |                                 |                        | 🕂 Configu | uración    |
| 🕀 🚘 cgi-bin                   | Directorio principal hostingdedicado.iplan.com.ar |                                 |                        |           |            |
|                               |                                                   |                                 |                        | ~ ~       |            |
| 🕀 🔚 hostingdedicado.iplan.com | Nombre A                                          |                                 | Modificación           | Tamano    |            |
| 🗉 🚘 httpdocs                  | 🔹 a                                               |                                 | 4/may./2017 15:11      |           |            |
| 🕀 🚘 logs                      | App_Data                                          |                                 | 4/may./2017 13:57      |           | $\equiv$ - |
|                               | CSS CSS                                           |                                 | 4/may./2017 13:57      |           | $\equiv$ - |
|                               | 🔲 🧧 img                                           |                                 | 4/may./2017 13:57      |           | $\equiv$ - |
|                               | 📄 🧧 test                                          |                                 | 4/may./2017 13:57      |           | $\equiv$ - |
|                               | 🔲 📄 .user.ini                                     |                                 | 4/may./2017 13:57      | 218 B     | $\equiv$ - |
|                               | a favicon.ico                                     |                                 | 4/may./2017 13:57      | 110.8 KB  | $\equiv$ - |
|                               | 🔲 📕 index.php                                     |                                 | 4/may./2017 14:16      | 23 B      | = -        |
|                               | web.config                                        |                                 | 4/may./2017 13:57      | 2.8 KB    | $\equiv$ - |
| 4                             |                                                   |                                 |                        |           |            |

#### 2.5 Configurar Backup

Para configurar un backup de su hosting dedicado tanto vía FTP o bien de manera local en el servidor. Ingresando en **"Sitios web y Dominios"** del lado derecho del menú en la parte superior en la opción **"administrador de backups"**.

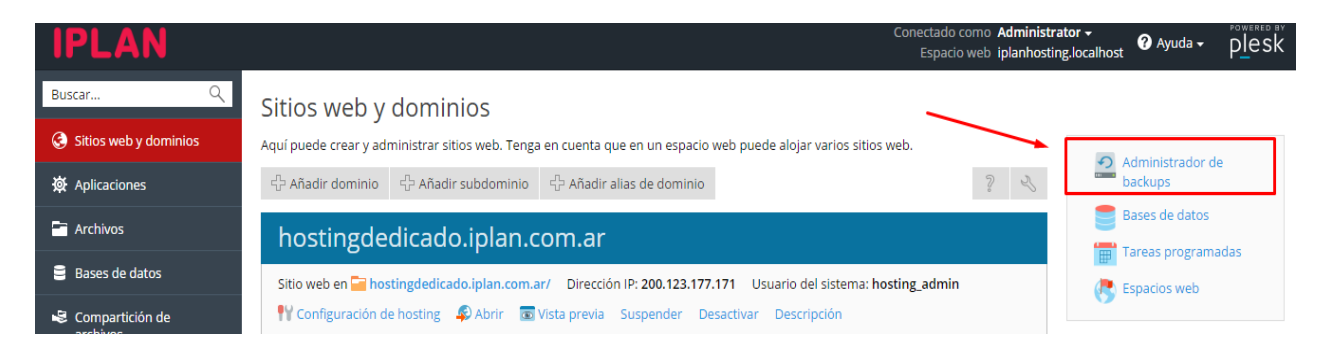

Una vez dentro ingresamos en la opción "**configuración del almacenamiento FTP**"

# Administrador de backups

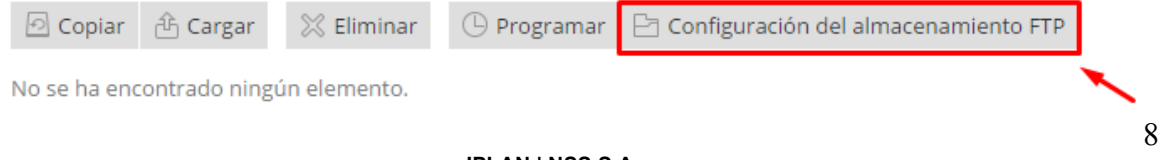

IPLAN | NSS S.A. Reconquista 865 | C1003ABQ | Buenos Aires | Argentina Tel: 54-11-5031-6300 / Fax: 54-11-5031-6301

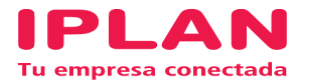

Completando los datos correspondientes y eligiendo entre localhost (el servidor mismo) o bien un directorio FTP en otro servidor podremos configurar el backup sin inconvenientes

| Sitios web y dominios Administr                                        | ador de backups                                                                                                    |
|------------------------------------------------------------------------|----------------------------------------------------------------------------------------------------|
| Configuración del a                                                    | almacenamiento FTP                                                                                                    |
| Usar almacenamiento FTP                                                |                                                                                                    |
| IP o nombre de host del servidor<br>FTP *                              |                                                                                                    |
| Directorio donde guardar los<br>archivos de backup                     | Por ejemplo, /myfolder/mybackups/                                                                                                    |
| Nombre de usuario FTP *                                                |                                                                                                    |
| Contraseña FTP                                                         |                                                                                                    |
| Usar modo pasivo                                                       |                                                                                                    |
| Usar FTPS                                                              |                                                                                                    |
| Configuración de seguridad                                             | de backups                                                                                                    |
| Puede proteger los backups de Ple<br>de un backup protegido con contra | isk mediante una contraseña, que cifra las contraseñas de usuario presentes en la base de datos de Plesk. Tenga en cuenta que la restauración<br>aseña sin proporcionar la contraseña ocasionará la generación aleatoria de contraseñas de usuario por parte de Plesk. |
| Usar protección con contraseña                                         | (recomendado)                                                                                                    |
| Contraseña *                                                           |                                                                                                    |
| Confirme la contraseña *                                               |                                                                                                    |
| * Campos obligatorios                                                  | ACEPTAR Aplicar Cancelar                                                                                                    |